# Guide utilisateur SEPAm@il DIAMOND

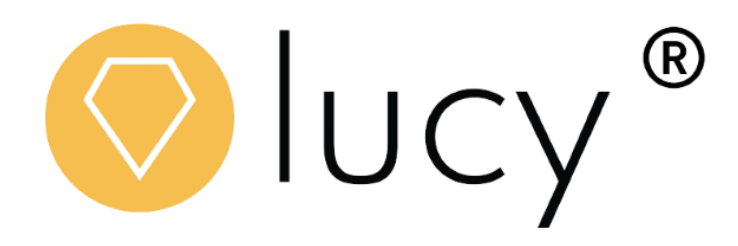

Juin 2023

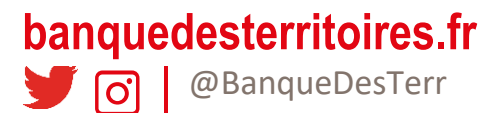

# Sommaire

Introduction

# Présentation générale du webservice LUCY

| 1                 | Mode d         | 'utilisation des Fonctionnalités du webservice LUCY | 3  |
|-------------------|----------------|-----------------------------------------------------|----|
| 1.1               | Accéde         | er à l'application                                  | 3  |
| 1.1.1             | Première       | e connexion                                         | 3  |
| 1.1.2             | Connexi        | ons suivantes                                       | 4  |
| 1.1.3             | Oubli du       | mot de passe                                        | 7  |
| 1.2               | Utiliser       | l'application                                       | 8  |
| 1.2.1             | Demand         | e unitaire                                          | 8  |
|                   | 1.2.1.1        | Vérification du compte d'une personne physique      | 10 |
|                   | 1.2.1.2        | Vérification du compte d'une personne morale        | 11 |
| 1.3               | Pages          | de consultation des demandes de vérification        | 14 |
| 1.3.1             | Consulte       | er les demandes de vérification                     | 14 |
|                   | 1.3.1.1        | Critères de recherche généraux                      | 16 |
|                   | 1.3.1.2        | Critères spécifiques pour des personnes physiques   | 17 |
|                   | 1.3.1.3        | Critères spécifiques pour des personnes morales     | 17 |
| 1.3.2             | Visualise      | er les détails d'une demande                        | 18 |
| ban<br><b>y</b> ( | quede<br>o   @ | e <mark>sterritoires.fr</mark><br>BanqueDesTerr     |    |

\*\*\*\*\*\*

\*\*\*\*\*\*\*\*

3

3

.

#### Introduction

# Présentation générale du webservice LUCY

Ce manuel utilisateur a pour objectif de décrire les fonctionnalités proposées par l'interface Web Lucy® et leurs modes d'utilisation.

Lucy ® est une solution simple, sécurisée et adaptable de vérification et de contrôle des coordonnées bancaires tant pour les entreprises que pour les particuliers qui permet de lutter contre la fraude aux paiements, de réduire les risques d'erreur et de protéger contre les risques d'usurpation d'identité.

Lucy ® permet d'envoyer des demandes de vérification des coordonnées bancaires et personnelles, de manière unitaire ou par lots, de consulter les résultats des demandes envoyées par lots ou de manière détaillée et de suivre les statistiques d'utilisation, par état ou par utilisateur. Ce guide décrit aussi le mode d'accès à la plateforme.

## 1 Mode d'utilisation des Fonctionnalités du webservice LUCY

Ce chapitre décrit les fonctionnalités de Lucy® ainsi que leurs dépendances afin de permettre aux utilisateurs d'exploiter au mieux l'application.

#### 1.1 Accéder à l'application

#### 1.1.1 Première connexion

Le service de vérification de RIB Lucy SEPAm@ail DIAMOND vous sera proposé entre le 3 juillet et le 10 juillet via un e-mail adressé par : information@securisation-banquedesterritoires.fr à votre administrateur référent.

Pour une première connexion, munissez-vous de votre identifiant reçu par courrier et correspondant à votre tiers personne morale. Celui-ci peut être retrouvé sur votre banque en ligne dans : Vos services > Consultation > Vos comptes à vues et de vous référer à la colonne N° de tiers. Il est composé de 7 chiffres.

| ^ | Nº de compte             | Type de compte 🛛 🗘 | Nº de tiers<br>Libellé du tiers ♀ | Devise 🗘 | Solde comptable 🗘 |   |
|---|--------------------------|--------------------|-----------------------------------|----------|-------------------|---|
| * | 00000.<br>INTITULE       | CAV                | 1234567<br>NOM CRT                | EUR      |                   | * |
| * | 000 F<br>OFFICE NOTARIAL | CAV                | 7654321<br>RAISON CRT             | EUR      |                   | * |

# banquedesterritoires.fr

© @BanqueDesTerr

Cliquez sur le lien reçu dans l'e-mail envoyé par information@securisation-banquedesterritoires.fr

Vous avez perdu le mail mentionné ? Rendez-vous directement sur la page de connexion et suivez la procédure « mot de passe oublié »

| VOTRE NOUVEAU MOT DI | PASSE   Nouveau mot de passe*   ①   Verification du nouveau mot de passe*   ②   RESET ③   ENREGISTRER LE MOT DE PASSE ④ |  |
|----------------------|----------------------------------------------------------------------------------------------------|--|

Renseigner le mot de passe souhaité dans le champ « Nouveau mot de passe » (1), puis confirmer ce mot de passe dans « Vérification du nouveau mot de passe » (2).

En cas d'erreur, les champs peuvent être vidés en cliquant sur le bouton « Reset » (3).

Une fois le mot de passe saisit, valider le choix en cliquant sur « Enregistrer le mot de passe » (4).

La page de connexion est alors affichée.

#### 1.1.2 Connexions suivantes

. . . ...

Une fois le <u>compte initialisé</u>, la connexion à l'application s'effectue par un identifiant et un mot de passe. Renseigner l'identifiant dans le champ « **Identifiant** » (1), et le mot de passe dans le champ « **Mot de passe** » (2), puis cliquer sur « **Connexion** » (3).

En cas d'oubli du mot de passe, cliquer sur « Mot de passe oublié » (4).

La langue d'utilisation de l'application peut aussi être choisie en haut de la page d'accueil (5).

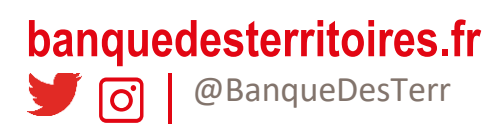

|        | 8                                                            |          |  |
|--------|--------------------------------------------------------------|----------|--|
| 🚫 Lucy |                                                              | ENG FR 5 |  |
|        | CONNECTEZ-VOUS POUR ACCÉDER À VOS<br>SERVICES<br>Mettifiant* |          |  |

En cas d'échec de la connexion, la raison de l'échec s'affiche :

| dentifiant *   |                |            |  |
|----------------|----------------|------------|--|
| UserLUCY1_     | Diamond        |            |  |
| Mot de passe * |                |            |  |
| •••••          | •••••          |            |  |
| Identifiant or | i mot de passe | incorrect. |  |
|                |                | _          |  |

L'identifiant de connexion ou le mot de passe est incorrect : vérifier les informations de connexion et réessayer. En cas de nouvel échec, utiliser la fonctionnalité de mot de passe oublié.

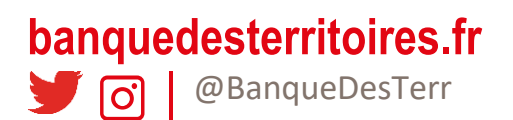

Et si ces raisons s'affichent, contactez correspondant habituel :

| CONNECTEZ-VOUS POUR ACCÉDER À VO<br>SERVICES                                                                                                    | OS CONNECTEZ-VOUS POUR ACCÉDER À VOS<br>SERVICES |
|----------------------------------------------------------------------------------------------------|--------------------------------------------------|
| Identifiant *                                                                                                    | Identifiant *                                    |
| UserLUCY1_Diamond                                                                                                    | UserLUCY1_Diamond                                |
| Mot de passe *                                                                                                    | Mot de nasse *                                   |
| •••••                                                                                                    |                                                  |
| Votre IP est bloqué suite à un trop grand nombre de tentative de<br>connexion. Merci de réessayer plus tard ou de contacter votre<br>administrateur. | Ce compte est désactivé.                         |
| CONNEXION                                                                                                    | CONNEXION<br>Mot de passe oublié                 |

| UserLUCY1_Diamond            |  |
|------------------------------|--|
| fot de passe *               |  |
| •••••                        |  |
| Ce compte n'est plus valide. |  |

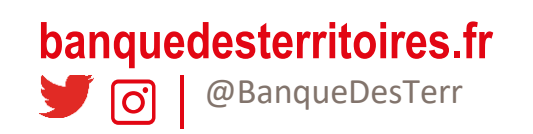

En cas de connexion réussie, la page d'accueil s'affiche.

| 💛 Lucy | VERIFICATIONS + CONSULTATIONS + STATISTIQUES + ADMINISTRATION +                                                                                                    |  |
|--------|----------------------------------------------------------------------------------------------------|--|
|        | Bonjour UserLUCY1_Diamond !<br>Merci de choisir l'une des actions proposées ci-dessous.<br>VÉRIFIEZ UN IBAN > SUIVEZ LES DEMANDES ><br>VÉRIFIEZ UN LOT D'IBAN > CONSULTEZ LES LOTS > |  |

#### 1.1.3 Oubli du mot de passe

En cas d'oubli du mot de passe, cliquer sur le lien « Mot de passe oublié » de la page de connexion.

La page suivante s'affiche :

| 🚫 Lucy                                        |                                                          |
|-----------------------------------------------|----------------------------------------------------------|
|                                               | E COMPTE                                                 |
|                                               |                                                          |
| veuillez saisir votre nom d utilisateur (iden | ເຫລດເ).                                                  |
|                                               | Identifiant*                                             |
|                                               | CAPTCHA : Veuillez saisir le texte affiché sur l'image * |
|                                               | ursrhe (2)                                               |
|                                               | EFFACER () ENVOYER (3)                                   |
|                                               |                                                          |

Renseigner l'identifiant de connexion dans le champ « **Identifiant** » (1) et saisir les caractères du captcha dans le champ correspondant (2) puis cliquer sur « **Envoyer** » (3). Le bouton « Effacer » (4) permet de réinitialiser tous les champs.

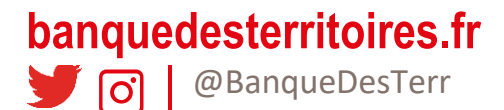

Un email envoyé par : <u>information@securisation-banquedesterritoires.fr</u>, contenant un lien permettant d'enregistrer un nouveau mot de passe est alors envoyé à l'adresse email de l'utilisateur. Cliquer sur le lien et enregistrer un nouveau mot de passe comme dans le cas d'une <u>première connexion</u>.

Utilisation de l'application

#### 1.2 Utiliser l'application

Les fonctionnalités présentées dans ce chapitre sont accessibles par deux modes : via le menu ou via un raccourci de la page d'accueil.

Selon le profil de l'utilisateur, ces menus et raccourcis peuvent être présents ou non.

#### 1.2.1 Demande unitaire

Pour effectuer une demande unitaire, cliquer sur le menu « Vérifications » puis « Demande unitaire » (1), ou sur le raccourci « Vérifier un IBAN » (2) situé sur la page d'accueil :

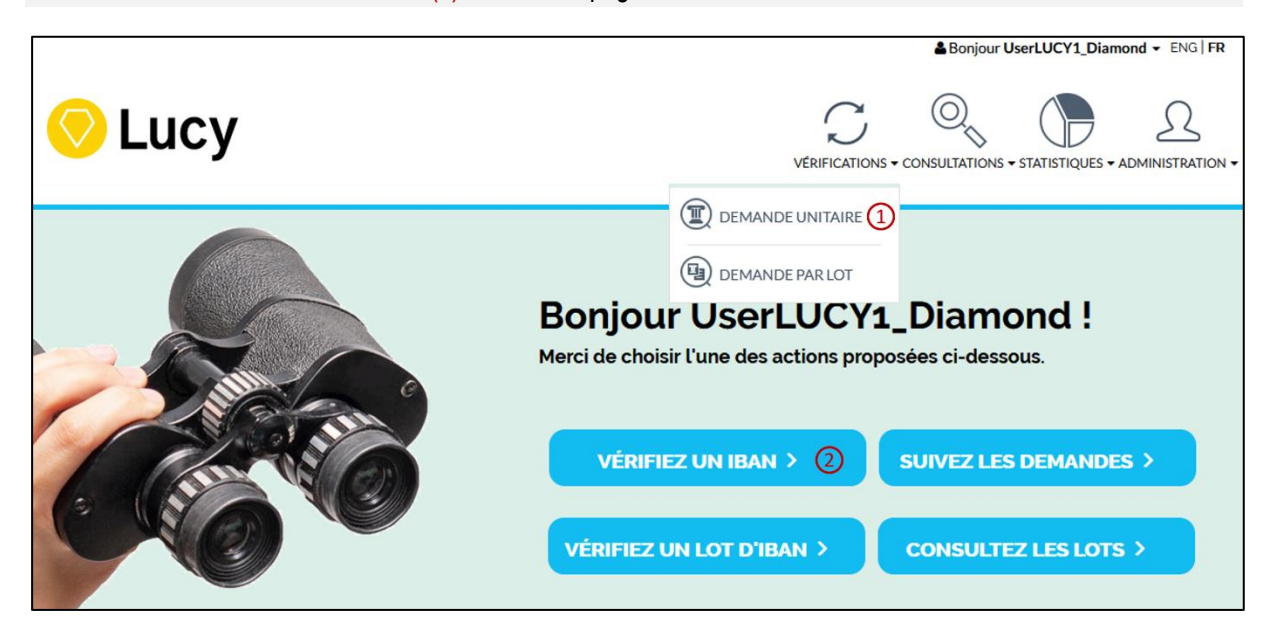

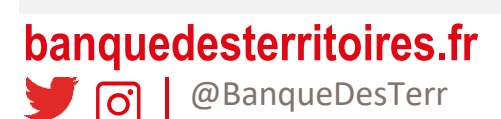

| La page suivante s'affiche :                                                                                                    |                              |                                                                            |      |
|----------------------------------------------------------------------------------------------------|------------------------------|----------------------------------------------------------------------------|------|
| Image: State in the state in the state in the             | La page suivante s'affiche : | •                                                                          |      |
| EVENTION OF A CONSULTION OF A CONSULTATION OF A CONSULTATION OF A CONSULTATION OF A CO |                              | ENGT FR                                                                    |      |
| Vérification d'UN IBAN Veuillez saisir l'IBAN que vous souhaitez vérifier : IBAN à contrôler*                                                                                                    | 📀 Lucy                       | VERIFICATIONS - CONSULTATIONS - STATISTIQUES - ADMINISTRATION -            |      |
|                                                                                                    | S VÉRIFICATION D'UN IBAN     | Veuillez saisir l'IBAN que vous souhaitez vérifier :<br>IBAN à contrôler * | **** |

Cette page permet d'effectuer une demande de vérification des coordonnées bancaires en mode unitaire. L'IBAN à vérifier doit alors être renseigné :

 IBAN à contrôler : Ce champ est une zone de texte qui doit être complété par l'IBAN à vérifier (obligatoire)

Un IBAN est un identifiant permettant l'identification d'un compte bancaire, il est affiché sur les relevés d'Identité Bancaire (RIB). Il est composé d'un code pays sur deux caractères (par exemple FR pour la France), suivi, selon les pays, de jusqu'à 30 caractères alphanumériques. (25 caractères pour la France).

Une fois l'IBAN saisi, son format et sa cohérence sont automatiquement vérifiés. Si cette vérification détecte une erreur, un message est affiché au-dessous du champ IBAN afin d'expliquer l'anomalie.

| Veuillez saisir l'IBAN que vous souhaitez vérifier :                                                          |                                                  |
|----------------------------------------------------------------------------------------------------|--------------------------------------------------|
| IBAN à contrôler *                                                                                            |                                                  |
| FR123                                                                                                    |                                                  |
| 27 caractères requis pour le code pays [FR]                                                                   |                                                  |
| L'IBAN commence par deux lettres suivies de 25<br>caractères (exemple : FRXXXXXXXXXXXXXXXXXXXXXXXXXXXXXXXXXXX |                                                  |
| <br>Les cha                                                                                                   | mps marqués par un astérisque (*) sont obligatoi |
|                                                                                                    |                                                  |
|                                                                                                    |                                                  |
| <br>almaa fu                                                                                                  |                                                  |

|                          | A State of the second second sec |                                                             |  |
|--------------------------|----------------------------------------------------------------------------------------------------|-------------------------------------------------------------|--|
| 図 VÉRIFICATION D'UN IBAN |                                                                                                    |                                                             |  |
|                          | Veuillez saisir l'IBAN que vous souhaitez vérifier :<br>IBAN à contrôler *<br>FR7630004000031234567890144<br>FR7630004000031234567890144 La clé n'est<br>pas correcte<br>L'IBAN commence par deux lettres suivies de 25<br>caractères (exemple : FR00000000000000000000000000000000000                                                                                                    |                                                             |  |
|                          |                                                                                                    | Les champs marqués par un astérisque (*) sont obligatoires. |  |

Si aucune erreur dans la saisie de l'IBAN n'est signalée, la suite du formulaire de saisie apparait. Les informations liées au titulaire de l'IBAN doivent alors être renseignées.

#### 1.2.1.1 Vérification du compte d'une personne physique

Dans le cas où le compte à vérifier appartient à une personne physique, sélectionner le type de titulaire « **Particulier** » (4). Les champs à renseigner pour une personne physique sont alors affichés :

| S VÉRIFICATION D'UN IBAN                          |                                                         |                                                     |                   |                       |                       |
|---------------------------------------------------|---------------------------------------------------------|-----------------------------------------------------|-------------------|-----------------------|-----------------------|
|                                                   | Veuillez saisir l'IBAN que vo                           | us souhaitez vérifier :                             |                   |                       |                       |
|                                                   | IBAN à contrôler *                                      |                                                     |                   |                       |                       |
|                                                   | FR763000400003123456                                    | 67890143                                            |                   |                       |                       |
|                                                   | L'IBAN commence par deux<br>caractères (exemple : FRXX) | lettres suivies de 25<br>XXXXXXXXXXXXXXXXXXXXXXXXXX |                   |                       |                       |
| Référence de la relation commerciale *            |                                                         | Type de relation commerci                           | iale*             |                       |                       |
| 0                                                 |                                                         | autre 3                                             |                   |                       | ~                     |
| Type de titulaire : 4<br>Particulier C Entreprise |                                                         |                                                     |                   |                       |                       |
| Données personnelles                              |                                                         |                                                     |                   |                       |                       |
| Prénom et nom *                                   |                                                         | Prénom et nom de jeune fi                           | lle               |                       |                       |
| 5                                                 |                                                         | 6                                                   |                   |                       |                       |
| Date de naissance (jj/mm/aaaa)                    |                                                         |                                                     |                   |                       |                       |
| $\bigcirc$                                        | ₩ <mark>©</mark> ×                                      |                                                     |                   |                       |                       |
|                                                   | RÉINITI                                                 | aliser (8)                                          |                   | ENVOYER               | 9                     |
|                                                   |                                                         |                                                     | Les champs marqué | s par un astérisque ( | *) sont obligatoires. |

(2) Référence de la relation commerciale : Ce champ est une zone de texte qui doit être complétée par la relation commerciale, définie comme l'information qui « Matérialise la relation contractuelle ou précontractuelle entre le donneur d'ordre et la personne faisant l'objet de la demande de vérification, et qui justifie cette demande (RUM, contrat, numéro de commande, facture, autre, ...) » (obligatoire)

banquedesterritoires.fr

- (3) Type de relation commerciale : Ce champ est une liste déroulante qui doit être sélectionnée avec le type de relation commerciale : « RUM » pour Référence Unique de Mandat dans le cas où la référence de la relation commerciale (2) correspond à une référence de mandat, ou « autre » dans les autres cas (obligatoire)
- (4) Type de titulaire : Ce champ doit être coché afin de permettre de spécifier si le titulaire est une personne physique (Particulier) ou une personne morale (Entreprise) (obligatoire)
- (5) Prénom et nom : Ce champ est une zone de texte qui doit être renseignée avec le prénom et nom du titulaire du compte (obligatoire)
- (6) Prénom et nom de jeune fille : Ce champ est une zone de texte qui peut être renseignée avec le prénom et un autre nom (ex : nom de jeune fille, nom d'usage ...) du titulaire du compte (facultatif)
- (7) Date de naissance (jj/mm/aaaa) : Ce champ est une zone de texte qui peut être renseignée avec la date de naissance du titulaire du compte au format JJ/MM/AAAA (facultatif)

Le bouton « Réinitialiser » (8) permet d'effacer les champs remplis.

Une fois la saisie finalisée, cliquer sur le bouton « Envoyer » (9). Si tous les champs obligatoires (marqués par un astérisque) sont remplis et ont un format correct, un message indiquant la prise en compte de la demande de vérification des coordonnées bancaires est affiché, et la page de consultation détaillée s'affiche.

#### 1.2.1.2 Vérification du compte d'une personne morale

Dans le cas où le compte à vérifier appartient à une personne morale, sélectionner le type de titulaire « Entreprise » (4). Les champs à renseigner pour une personne morale sont alors affichés :

| S VÉRIFICATION D'UN IBAN                          |                                                       |                                                     |                   |                      |                       |
|---------------------------------------------------|-------------------------------------------------------|-----------------------------------------------------|-------------------|----------------------|-----------------------|
|                                                   | Veuillez saisir l'IBAN que v                          | ous souhaitez vérifier :                            |                   |                      |                       |
|                                                   | IBAN à contrôler *                                    |                                                     |                   |                      |                       |
|                                                   | FR7630004000031234                                    | 567890143                                           |                   |                      |                       |
|                                                   | L'IBAN commence par deu<br>caractères (exemple : FRX) | x lettres suivies de 25<br>XXXXXXXXXXXXXXXXXXXXXXXX |                   |                      |                       |
| Référence de la relation commerciale *            |                                                       | Type de relation commerci                           | iale*             |                      |                       |
| 2                                                 |                                                       | autre 3                                             |                   |                      | ~                     |
| Type de titulaire :<br>O Particulier O Entreprise |                                                       |                                                     |                   |                      |                       |
| Données professionnelles :                        |                                                       |                                                     |                   |                      |                       |
| Libellé de l'entreprise                           |                                                       |                                                     |                   |                      |                       |
| 5                                                 |                                                       |                                                     |                   |                      |                       |
| SIREN *                                           | SIRET                                                 |                                                     | TVA intracomm     |                      |                       |
| 6                                                 | 0                                                     |                                                     | 8                 |                      |                       |
|                                                   | RÉINI                                                 | TIALISER 9                                          |                   | ENVOYER              | 10                    |
|                                                   |                                                       |                                                     | Les champs marqué | is par un astérisque | (*) sont obligatoires |

(2) Référence de la relation commerciale : Ce champ est une zone de texte qui doit être complétée par la relation commerciale, définie comme l'information qui « *Matérialise la relation contractuelle ou* 

# banquedesterritoires.fr

**O** @BanqueDesTerr

précontractuelle entre le donneur d'ordre et la personne faisant l'objet de la demande de vérification, et qui justifie cette demande (RUM, contrat, numéro de commande, facture, autre, ...) » (obligatoire)

- (3) Type de relation commerciale : Ce champ est une liste déroulante qui doit être sélectionnée avec le type de relation commerciale : « RUM » pour Référence Unique de Mandat dans le cas d'un prélèvement SEPA, ou « autre » sinon (obligatoire)
- (4) Type de titulaire : Ce champ doit être coché afin de permettre de spécifier si le titulaire est une personne physique (Particulier) ou une personne morale (Entreprise) (obligatoire)
- (5) Libellé de l'entreprise : Ce champ est une zone de texte qui peut être renseignée avec le nom de la personne morale titulaire du compte. Cette donnée n'est pas vérifiée par la banque tenant le compte, et est proposée à titre informatif uniquement (facultatif)

Identifiants de la personne morale en fonction du pays du compte :

Par exemple, pour la France (FR) et Monaco (MC) :

- (6) SIREN : Ce champ est une zone de texte qui doit être renseignée par l'identifiant SIREN de la personne morale titulaire du compte (obligatoire)
- (7) SIRET : Ce champ est une zone de texte qui peut être renseignée par l'identifiant SIRET de la personne morale titulaire du compte (facultatif)
- (8) TVA intracommunautaire : Ce champ est une zone de texte qui peut être renseignée par le numéro de TVA intracommunautaire de la personne morale titulaire du compte (facultatif)

Par exemple, pour les Pays Bas (NL) :

- (8) TVA intracommunautaire : Ce champ est une zone de texte qui doit être renseignée par le numéro de TVA intracommunautaire de la personne morale titulaire du compte (obligatoire)
- (6) SIREN : Ce champ est une zone de texte qui peut être renseignée à la valeur 9999999999 ou non renseignée selon le prestataire de service de paiement point d'entrée au service Diamond (facultatif selon les cas)

La vérification d'IBAN pour d'autres pays est conditionnée à la définition des informations obligatoires et facultatives à renseigner pour ces pays. Ce paramétrage est géré par l'administrateur. En l'absence de ce paramétrage les vérifications vers ces pays ne sont pas possibles.

Le bouton « Réinitialiser » (9) permet d'effacer les champs remplis.

Une fois la saisie finalisée, cliquer sur le bouton « Envoyer » (10). Si tous les champs obligatoires (marqués par un astérisque) sont remplis et ont un format correct, un message indiquant la prise en compte de la demande de vérification des coordonnées bancaires est affiché (1), et la <u>page de consultation détaillée</u> s'affiche.

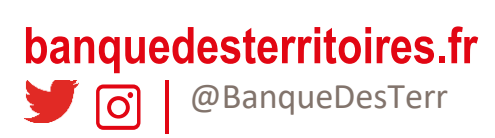

|                                                                                           |                                                 | •                                    |                         |
|-------------------------------------------------------------------------------------------|-------------------------------------------------|--------------------------------------|-------------------------|
| emande de vérification des coordonnées b                                                  | ancalres a été envoyée avec succès.             | 1                                    |                         |
| ◎ SUIVI DES DEMANDES                                                                      |                                                 |                                      |                         |
| AFFICHER LE FORMULAIRE                                                                    |                                                 |                                      |                         |
| a recherche a retourné 3 demande(s) de v<br>'liquez sur une vérification pour afficher le | érification.<br>s détails. MODIFIER OU REN      |                                      | VÊRIFIER UN NOUVEL IBAN |
| Iste des vérifications Détails de la vér                                                  | lification                                      |                                      |                         |
| ésultat détaillé de la vérification<br>Etat de la vérification de l                       | 'IBAN                                           | 🖳 Demande enr                        | egistrée                |
|                                                                                           |                                                 |                                      |                         |
| ontrôles effectués sur les coordonnées ba<br>Contrôle                                     | ncaires<br>Résultat détaillé de la vérification |                                      | Détalis                 |
| formations complémentaires du particuli                                                   | er                                              | Historique des résultats de vérifica | tion                    |
| Prénom et nom                                                                             | PRENOM NOM                                      | Date                                 | Etat                    |
| Prénom et nom de Jeune fille                                                              | PRENOM NOM DE JEUNE FILLE                       | 03/11/2021 11:43:29                  | Demande enregistrée     |
| Date de nalssance (JJ/mm/aaaa)                                                            | 01/01/1970                                      |                                      |                         |
| nformations générales                                                                     |                                                 |                                      |                         |
|                                                                                           | FR7630004000031234567890143                     | Date d'émission                      | 03/11/2021 11:43:29     |
| IBAN à contrôler                                                                          |                                                 |                                      | HALTE                   |
| IBAN à contrôler<br>BIC de l'IBAN à contrôler                                             | BNPAFRPPXXX                                     | Priorité                             | HAUTE                   |

Il est alors possible de cliquer sur « Actualiser la recherche » (2) pour rafraichir les résultats. La page se rafraichit aussi automatiquement toutes les 20 secondes jusqu'à l'obtention d'une réponse. Le bouton « Modifier ou renvoyer la demande » (3) permet de retourner sur la page de saisie d'une demande de vérification, préremplie avec les informations de la demande de vérification consultée. Ce bouton n'est disponible que sur la page de consultation du détail d'une demande de vérification, et pour les utilisateurs ayant un profil leur permettant d'émettre des demandes de vérification. « Vérifier un nouvel IBAN » (4) permet d'être redirigé vers la page de saisie d'une demande de vérification vierge. La liste de toutes les demandes de vérification réalisées est aussi disponible dans l'onglet « Liste des vérifications » (5).

Cette page permet d'effectuer la vérification de plusieurs coordonnées bancaires au sein d'un fichier au format CSV (valeurs séparées par des virgules).

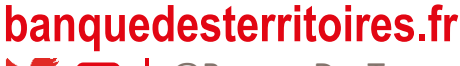

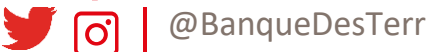

## 1.3 Pages de consultation des demandes de vérification

#### 1.3.1 Consulter les demandes de vérification

Pour consulter les demandes de vérification envoyées, cliquer sur « Consultation » puis « Suivez les demandes » (1), ou sur le raccourci « Suivez les demandes » (2) situé sur la page d'accueil :

|                                                                                                    | Bonjour UserLUCY1_Diamond - ENG   FR                            |
|----------------------------------------------------------------------------------------------------|-----------------------------------------------------------------|
| 📀 Lucy                                                                                                    | VERIFICATIONS + CONSULTATIONS + STATISTIQUES + ADMINISTRATION + |
| Image: Sector Sector | es actions proposées ci-dessous.                                |

La page suivante s'affiche :

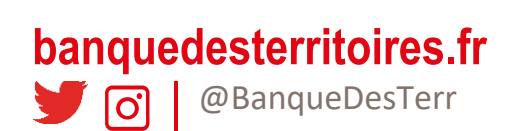

|                                                                                              |                             | B              | ENG   FR                              |
|----------------------------------------------------------------------------------------------|-----------------------------|----------------|---------------------------------------|
| 📀 Lucy                                                                                       |                             |                | ONS + STATISTIQUES + ADMINISTRATION + |
| SUIVI DES DEMANDES                                                                           |                             |                |                                       |
| AFFICHER LE FORMULAIRE                                                                       |                             | АСТИА          |                                       |
| La recherche a retourné 6 demande(s) de vé<br>Cliquez sur une vérification pour afficher les | rification.<br>détails.     | VÉRIFI         |                                       |
| Liste des vérifications Détails de la vérif                                                  | ication                     |                |                                       |
| Date d'émission                                                                              | IBAN                        | Titulaire      | Etat                                  |
| 11/06/2021 14:28:38                                                                          | FR7630004000031234567890143 |                | Banque non atteignable                |
| 11/06/2021 14:27:30                                                                          | FR7630004000031234567890143 |                | 🔯 Banque non atteignable              |
| 11/06/2021 14:22:14                                                                          | FR7630001007941234567890185 | S ELSA MARCHAL | Banque non atteignable                |
| 10/06/2021 15:36:09                                                                          | FR7530003000306517116366P80 |                | 🔯 Banque non atteignable              |
| 10/06/2021 14:15:01                                                                          | FR751513520590LUCYDEMO00021 |                | <ul> <li>Réponse positive</li> </ul>  |
| 10/06/2021 14:08:12                                                                          | FR751513520590LUCYDEMO00021 |                | <ul> <li>Réponse positive</li> </ul>  |
|                                                                                              |                             | 📩 TÉLÉCHARGE   | R LA LISTE DES VÉRIFICATIONS          |

\*\*\*\*

Cette page permet de consulter des demandes de vérification effectuées. Par défaut, la plateforme Lucy affiche uniquement les demandes des 7 derniers jours.

Pour rafraichir l'affichage de la liste, cliquer sur « Actualiser la recherche » (2). Le bouton « Vérifier un nouvel IBAN » (3) permet de retourner sur la page de <u>saisie unitaire d'IBAN</u>. Le bouton « Télécharger la liste des vérifications » (4) permet d'exporter au format CSV la liste des demandes de vérification correspondant à la recherche actuelle. La recherche peut être affinée en cliquant sur le bouton « Afficher le formulaire » (1). Le formulaire apparaît alors, proposant différents critères permettant d'effectuer les recherches souhaitées.

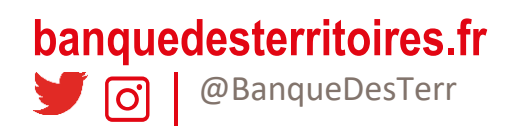

|                                                                                                    |                                                                                                    | <mark>8</mark>                                                                                       | onjour UserLUCY1_Diamond +                                                                                                    |     |
|----------------------------------------------------------------------------------------------------|----------------------------------------------------------------------------------------------------|----------------------------------------------------------------------------------------------------|----------------------------------------------------------------------------------------------------|-----|
| 📀 Lucy                                                                                                    |                                                                                                    |                                                                                                    |                                                                                                    |     |
| SUIVI DES DEMANDES                                                                                                    |                                                                                                    |                                                                                                    |                                                                                                    |     |
| IBAN à contrôler                                                                                                    | Etat de la                                                                                                    | demande                                                                                              |                                                                                                    |     |
|                                                                                                    | Sélectio                                                                                                    | nnez un état                                                                                         | 2                                                                                                    |     |
| BIC de l'IBAN à contrôler                                                                                                    | Pays                                                                                                    |                                                                                                    |                                                                                                    |     |
|                                                                                                    | Tous                                                                                                    |                                                                                                    | : (4)                                                                                                    |     |
| Demandes émises depuis le                                                                                                    | Jusqu'au                                                                                                    |                                                                                                    |                                                                                                    | *** |
| 04/06/2021T15:40:21                                                                                                    | s© ×                                                                                                    |                                                                                                    | £°× 6                                                                                                    | )   |
| CACHER LE FORMULAIRE                                                                                                    | 00111071411050                                                                                                    |                                                                                                    | LT.                                                                                                    |     |
| La recherche a retourné 6 demande(s) de vi<br>Cliquez sur une vérification pour afficher les<br>Liste des vérifications Détails de la véri                                                                                                    | frification.<br>détails:                                                                                                    | VERIF                                                                                                | ER UN NOUVELIBAN                                                                                                    |     |
| La recherche a retourné 6 demande(s) de vi<br>Cliquez sur une vérification pour afficher les<br>Liste des vérifications Détails de la véri<br>Date d'émission                                                                                                    | REINITALDER<br>Hiftaction.<br>Actaion                                                                                                    | VÉRSF                                                                                                | ER UN NOUVEL IBAN                                                                                                    |     |
| La recherche a retourné 6 demande(s) de vi<br>Cliquez sur une vérification pour afficher les<br>Liste des vérifications Détails de la véri<br>Date d'émission<br>11/06/2021 14-28-38                                                                                                    | reinvitAddek                                                                                                    | Titufaire<br>& Pierre Nardou                                                                         | ER UN NOUVEL IBAN Etat Etat Sance non atteignable                                                                                                    |     |
| La recherche a retourné é demande(s) de vi<br>Cliquez sur une vérification pour afficher les<br>Liste des vérifications Détails de la véri<br>Date d'émission<br>11/06/2021 14-28-38<br>11/06/2021 14-27-30                                                                                                    | ID         REINITIALSEX           infination.                                                                                                    | Titulaire<br><u>R</u> PIERRE NARDOU<br><u>R</u> THOMAS DUPONT                                        | ER UN NOUVELIBAN Etat Etat Signature non atteignable Signature non atteignable                                                                                                    |     |
| La recherche a retourné é demande(s) de vi<br>Cliquez sur une vérification pour afficher les<br>Liste des vérifications Détails de la véri<br>Date d'émission<br>11/06/2021 14-28-38<br>11/06/2021 14-27-30<br>11/06/2021 14-22-14                                                                                                    | ID         REINTITALSEX           infinition         IEAN           fication         IEAN           FR7630004000031234567890143         FR7630004000031234567890143           FR7630004000031234567890143         FR7630001007941234567890185                                                                                                    | TRUSING<br>Q PIERRE NARDOU<br>Q THOMAS DUPONT<br>Q ELSA MARCHAL                                      | ER UN NOUVEL IBAN Etat Signa Banque non atteignable Signa Banque non atteignable Signa Banque non atteignable Signa Banque non atteignable                                                                                                    |     |
| La recherche a retourné 6 demande(s) de vé<br>Cliquez sur une vérification pour afficher les<br>Liste des vérifications Détails de la véri<br>Date d'émission<br>11/06/2021 14-28-38<br>11/06/2021 14-22-30<br>11/06/2021 14-22-14<br>10/06/2021 15-36-09                                                                                                    | Image: Non-State State         Image: Non-State State         Image: Non-State         Image: Non-State         Image | TRUSING<br>Q PIERRE NARDOU<br>Q THOMAS DUPONT<br>Q ELSA MARCHAL<br>Q ELSE DUPONT                     | ER UAN NOUVEL IBAN ER UN NOUVEL IBAN Er un nouvel iBanque non atteignable Sig Banque non atteignable Sig Banque non atteignable Sig Banque non atteignable Sig Banque non atteignable                                                                                                    |     |
| Determine consideration           La recherche a retourné 6 demande(s) de vic           Cliquez sur une vérification pour afficher les           Liste des vérifications           Date d'émission           11/06/202114-28-38           11/06/202114-22-30           11/06/202114-22-14           10/06/202115-36-09           10/06/202114-15-01            | Image: Non-State State         Image: Non-State State         Image: Non-State         Image: Non-State         Image | Titulaire<br>R PIERRE NARDOU<br>R THOMAS DUPONT<br>R ELSA MARCHAL<br>R ELSE DUPONT<br>R CORINNE CAYA | ER UN NOUVEL IBAN ER UN NOUVEL IBAN Etat Seg Banque non atteignable Seg Banque non atteignable Seg Banque non atteignable Seg Banque non atteignable Seg Banque non atteignable Seg Banque non atteignable Seg Banque non atteignable Seg Banque non atteignable Seg Banque non atteignable Seg Banque non atteignable Seg Banque non atteignable Seg Banque non atteignable |     |
| Determine of demande(s) de vi           La recherche a retourné 6 demande(s) de vi           Ciliquez sur une vérification pour afficher les           Liste des vérifications           Déte d'émission           11/06/2021 14-28-38           11/06/2021 14-22-14           10/06/2021 15-36-09           10/06/2021 14-15-01           10/06/2021 14-25-14 | IDD         IEENII JALSEK           Infraction.         IEAN           FR7630004000031234567890143         FR7630004000031234567890143           FR7630004000031234567890143         FR7630001007941234567890185           FR7530003000306517116366P80         FR7531513520590LUCYDEMC000021           FR751513520590LUCYDEMC000021         FR751513520590LUCYDEMC000021                                                                                                    | Titudaire                                                                                            | ERUN NOUVEL IBAN ERUN NOUVEL IBAN ERUN NOUVEL IBAN EEtat Sig Banque non atteignable Sig Banque non atteignable Sig Banque non atteignable A Réponse positive A Réponse positive A Réponse positive                                                                                                    |     |
| Detention of demande(s) de vicilitation           La recherche a retourné 6 demande(s) de vicilitation           Cliquez sur une vérification           Diste d'émission           Diste d'émission           11/06/2021 14:28:38           11/06/2021 14:22:14           10/06/2021 15:36:09           10/06/2021 14:15:01           10/06/2021 14:09:12      | IDD         REINITIALSEX           Indexation.         IEAN           Fination         IEAN           FR7630004000031234567890143         FR7630004000031234567890143           FR7630004000031234567890143         FR7630001007941234567890185           FR7530003000306517116366980         FR753513320590LUCYDEMC000021           FR751513520590LUCYDEMC000021         FR751513520590LUCYDEMC000021                                                                                                    | Titudaire                                                                                            | ERUN NOUVEL IBAN ERUN NOUVEL IBAN EELet Set Set Set Set Set Set Set Set Set S                                                                                                    |     |

#### 1.3.1.1 Critères de recherche généraux

La liste ci-dessous décrit les critères de recherche généraux disponibles pour affiner la recherche et réduire la liste des demandes de vérification à afficher :

- (1) IBAN à contrôler : Ce champ est une zone de texte qui peut être renseignée avec l'IBAN à contrôler
- (2) État de la demande : Ce champ est une liste déroulante qui peut être sélectionnée avec l'état de la demande (enregistré, en cours de traitement, non émise, etc.). La sélection de plusieurs états est possible. La liste des <u>différents statuts possibles</u> et leur signification est disponible en annexe.
- (3) BIC de l'IBAN à contrôler : Ce champ est une zone de texte qui peut être renseignée avec le BIC de l'IBAN contrôlé
- (4) Pays : Ce champ est une liste déroulante qui peut être sélectionnée permettant de filtrer le pays de l'IBAN de la demande
- (5) Demandes émises depuis le : Ce champ est la sélection de la date minimale d'émissions des demandes. Cette date est initialisée à une semaine avant la date courante à l'affichage de la page.
- (6) Jusqu'au : Ce champ est la sélection de la date maximale d'émission des demandes

# banquedesterritoires.fr

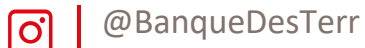

- (7) Type de titulaire : Ce champ est une case à cocher permettant de spécifier si le titulaire du compte est un particulier (personne physique), une entreprise (personne morale) ou tous. Selon le type de titulaire sélectionné, des champs spécifiques s'affichent
- (8) Prénom, nom ou libellé : Ce champ est une zone de texte permettant de filtrer les résultats par prénom, nom ou libellé du compte

#### 1.3.1.2 Critères spécifiques pour des personnes physiques

- Prénom et nom
- Prénom et nom de jeune fille
- Date de naissance

#### 1.3.1.3 Critères spécifiques pour des personnes morales

- Libellé de l'entreprise
- Identifiants de la personne morale en fonction du pays.
  - Par exemple pour la France et Monaco :
    - SIREN
    - SIRET
    - Numéro de TVA intracommunautaire
    - Par exemple pour les Pays-Bas :
      - Numéro de TVA intracommunautaire
      - SIREN

Le bouton « Réinitialiser » (9), permet de réinitialiser tous les critères. Ainsi, tous les champs sont vidés, à l'exception de la date de début, qui retrouve sa valeur initiale d'une semaine avant la date du jour.

Le bouton « Cacher le formulaire » (10) permet de masquer le formulaire de recherche.

Une fois la saisie des critères de recherche finalisée, cliquer sur le bouton « Lancer la recherche » (11) pour que la plateforme Lucy affiche les résultats correspondant aux critères de la recherche choisis. Les informations suivantes sont affichées dans la liste :

- Date d'émission de la demande
- IBAN du compte vérifié
- Titulaire du compte vérifié
- État de la demande

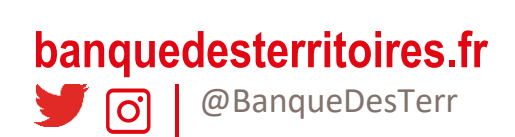

|                                                                                                 | 8                                 |                          |                                    |        |
|-------------------------------------------------------------------------------------------------|-----------------------------------|--------------------------|------------------------------------|--------|
|                                                                                                 |                                   | Bonjo                    | ENG   FR<br>ur UserLUCY1_Diamond - |        |
| 📀 Lucy                                                                                          |                                   |                          |                                    |        |
| SUIVI DES DEMANDES                                                                              |                                   |                          |                                    |        |
| La recherche a retourné 1 demande(s) de vér<br>Cliquez sur une vérification pour afficher les d | ification.<br>Iétails.            | VÉRIFIER                 | IN NOUVEL IBAN                     |        |
| Liste des vérifications Détails de la vérifi                                                    | cation                            |                          |                                    |        |
| Date d'émission                                                                                 | IBAN                              | Titulaire                | Etat                               |        |
| 10/06/2021 14:15:01                                                                             | FR751513520590LUCYDEMO00021       |                          | Réponse positive                   | 5      |
|                                                                                                 |                                   | ± TÉLÉCHARGER LA         | LISTE DES VÉRIFICATIONS            | v<br>v |
|                                                                                                 | STREAMMIND Copyright © 2021. Tous | droits réservés. V.1.3.0 |                                    |        |

\*\*\*\*\*

Pour retourner directement sur la page de saisie, cliquer sur le bouton « Vérifier un nouvel IBAN ». (12)

#### Pour exporter la liste des demandes, cliquer sur le bouton « Télécharger la liste des vérifications » (13)

Cet export est au format CSV et contient toutes les demandes correspondant à la recherche en cours. Il contient les informations suivantes :

- Service : Service utilisé pour cette vérification : DIAMOND
- Date d'émission : Date à laquelle la demande de vérification a été reçue sur la plateforme LUCY
- IBAN du titulaire du compte : IBAN du compte vérifié
- BIC du titulaire du compte : BIC de l'IBAN vérifié
- Type de titulaire : Type du titulaire du compte vérifié (PP : Personne Physique ou PM : Personne morale)
- Titulaire : Nom et prénom de la personne physique, ou libellé d'une personne morale, ou SIREN d'une personne morale si aucun libellé n'est renseigné
- Etat : Etat de la demande de vérification au moment de l'extraction

#### 1.3.2 Visualiser les détails d'une demande

Pour visualiser les détails d'une demande de vérification, cliquer sur la ligne de la demande voulue à l'aide de la souris.

Les détails de la demande de vérification s'affichent à l'écran.

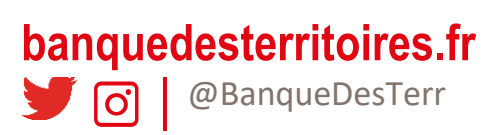

|                                                                                                    |                                                                                                    |                                                                                                    | ENG   FR<br>Bonjour UserLUCY1_Diamond •                                                                                                    |   |     |  |
|----------------------------------------------------------------------------------------------------|----------------------------------------------------------------------------------------------------|----------------------------------------------------------------------------------------------------|----------------------------------------------------------------------------------------------------|---|-----|--|
| 📀 Lucy                                                                                                    |                                                                                                    | VÉRIFICATIONS                                                                                                    |                                                                                                    |   |     |  |
| SUIVI DES DEMANDE                                                                                                    | S                                                                                                    |                                                                                                    |                                                                                                    |   |     |  |
|                                                                                                    | 1                                                                                                    |                                                                                                    |                                                                                                    |   |     |  |
|                                                                                                    |                                                                                                    | (3)                                                                                                    |                                                                                                    |   |     |  |
| La recherche a retourné 6 demande(s) de<br>Cliquez sur une vérification pour afficher l                                                                                                    | vérification. MODIFIER OU REN                                                                                                    | IVOYER LA DEMANDE                                                                                                    | VÉRIFIER UN NOUVEL IBAN                                                                                                    | 1 | •   |  |
|                                                                                                    |                                                                                                    |                                                                                                    |                                                                                                    |   | *** |  |
| Liste des vérifications Détails de la ve                                                                                                    | Erification                                                                                                    |                                                                                                    |                                                                                                    |   |     |  |
| Résultat détaillé de la vérification                                                                                                    | _                                                                                                    |                                                                                                    |                                                                                                    |   |     |  |
| Etat de la vérification de                                                                                                    | I'IBAN 6                                                                                                    | <ul> <li>Réponse posit</li> </ul>                                                                                                    | tive                                                                                                    |   |     |  |
| $\sim$                                                                                                    |                                                                                                    | _                                                                                                    |                                                                                                    |   |     |  |
| Contrôles effectués sur les coordonnées b                                                                                                    | incaires                                                                                                    | zh                                                                                                    | $\overline{\mathcal{T}}$                                                                                                    |   |     |  |
| Contrôles effectués sur les coordent et les coordent et les co | ncaires<br>Résultat détaillé de la vérification                                                                                                    | 76                                                                                                    | 7c<br>Détails                                                                                                    |   |     |  |
| Contrôles effectués sur les coore 73<br>Contrôle<br>IBAN<br>Tama de titulaire                                                                                                    | Résultat détaillé de la vérification                                                                                                    | Vral                                                                                                    | Détails                                                                                                    |   |     |  |
| Contrôles effectués sur les coon<br>Contrôle<br>IBAN<br>Type de titulaire<br>Date de naissance (il/mm/aaaa)                                                                                                    | neaires 7                                                                                                    | Vrai<br>Vrai                                                                                                    | Details                                                                                                    |   |     |  |
| Contrôle effectués sur les contrôle<br>Contrôle<br>IBAN<br>Type de titulaire<br>Date de naissance (j/mm/aaaa)<br>Prénom et nom                                                                                                    | Résultat détaillé de la vérification                                                                                                    | Vrai<br>Vrai<br>Vrai<br>Le score ci-contre est une note compri                                                                                                    | Details<br>se entre 0 (aucune correspondance) et 400                                                                                                    |   |     |  |
| Controles effectués sur les controles<br>Controles<br>IBAN<br>Type de titulaire<br>Date de naissance (ji/mm/aaaa)<br>Prénom et nom<br>Prénom et nom de jeune filie                                                                                                    | Resultat détaillé de la vérification  Résultat détaillé de la vérification  400  400                                                                                                    | Vrai<br>Vrai<br>Vrai<br>Le score ci-contre est une note compri-<br>icorrespondance parfaite).<br>Le score ci-contre est une note compri-                                                                                                    | Détails Détails se entre 0 (aucune correspondance) et 400 se entre 0 (aucune correspondance) et 400                                                                                                    |   |     |  |
| Controles effectués sur les controles<br>Controles<br>IBAN<br>Type de titulaire<br>Date de naissance (ji/mm/aaaa)<br>Prénom et nom<br>Prénom et nom de jeune fille                                                                                                    | Academican Constraints Constraints Constra | Vrai<br>Vrai<br>Vrai<br>Le score ci-contre est une note compri<br>(correspondance parfaite).<br>Le score ci-contre est une note compri<br>(correspondance parfaite).                                                                                                    | Détails<br>Détails<br>se entre 0 (aucune correspondance) et 400<br>se entre 0 (aucune correspondance) et 400                                                                                                    |   |     |  |
| Controlles effectuels sur les controlles<br>Controlles<br>IBAN<br>Type de titulaire<br>Date de naissance (ji/mm/aaaa)<br>Prénom et nom<br>Prénom et nom de jeune fille<br>Informations complémentaires du particu                                                                                                    | Acadres Free State State | Vrai<br>Vrai<br>Vrai<br>Le sore ci-contre est une note compris<br>(correspondance parfaite).<br>Le sore ci-contre est une note compris<br>(correspondance parfaite).<br>Historique des résultats de vérificatio                                                             | Détails Détails se entre 0 (aucune correspondance) et 400 se entre 0 (aucune correspondance) et 400                                                                                                    |   |     |  |
| Controles effectués sur les controles<br>Controles<br>IBAN<br>Type de titulaire<br>Date de naissance (ji/mm/aaaa)<br>Prénom et nom<br>Prénom et nom de jeune fille<br>Informations complémentaires du particul<br>Prénom et nom de jeune fille                                                                                                    | Acadres CORINNE CAYA                                                                                                    | Vral<br>Vral<br>Vral<br>Le score ci-contre est une note compris<br>(correspondance parfaite).<br>Le score ci-contre est une note compris<br>(correspondance parfaite).<br>Historique des résulta de vérification<br>Date                                                    | Détails Détails Se entre 0 (aucune correspondance) et 400 Se entre 0 (aucune correspondance) et 400 Se entre 0 (au |   |     |  |
| Controles effectués sur les controles<br>Controles<br>IBAN<br>Type de titulaire<br>Date de naissance (ji/mm/aaaa)<br>Prénom et nom<br>Prénom et nom de jeune fille<br>Prénom et nom<br>Prénom et nom de jeune fille<br>Date de naissance (ji/mm/aa-a)                                                                                                    | Acaires  Resultat détaillé de la vérification  Resultat détaillé de la vérification  400  400  CORINNE CAYA  CORINNE CAYA  CORINNE CAYA  SOUDUI 932                                                                                                    | Vral<br>Vral<br>Vral<br>Le score ci-contre est une note compris<br>(correspondance parfaite).<br>Le score ci-contre est une note compris<br>(correspondance parfaite).<br>Historique des risultats de vérification<br>Date<br>10/06/202114:15:01                            | Détails  Détails  Se entre 0 (aucune correspondance) et 400  se entre 0 (aucune correspondance) et 400  Correspondance) et 400  Correspondance Correspondance) et 400  Correspondance Correspondance)  |   |     |  |
| Contrôles effectués sur les controlles<br>Contrôles<br>IBAN<br>Type de titulaire<br>Date de naissance (j/mm/aaaa)<br>Prénom et nom<br>Prénom et nom de jeune fille<br>Prénom et nom de jeune fille<br>Dete de naissance (j/mm/aaaa)                                                                                                    | Acadress Construction  Resultat détaillé de la vérification  Resultat détaillé de la vérification  Acoc  Acoc  Corinne Catra  CORINNE CATRA  CORINNE CATRA  CORINNE MARTIN  30/04/1932                                                                                                    | Vrai<br>Vrai<br>Vrai<br>Escore ci-contre est une note compri<br>foorrespondance parfaite).<br>Le score ci-contre est une note compri<br>foorrespondance parfaite).<br>Historique des résultats de vérificatio<br>Date<br>Date<br>10/06/202114:15:01<br>10/06/202114:17:22   | Détails  Détails  se entre 0 (aucune correspondance) et 400  se entre 0 (aucune correspondance) et 400  te entre 0 (aucune correspondance) et 400  te entre 0 (aucune correspondance) et 400 et entre |   |     |  |
| Contrôles effectués sur les controlles<br>Contrôles<br>IBAN<br>Type de titulaire<br>Date de naissance (ji/mm/aaaa)<br>Prénom et nom<br>Prénom et nom de jeune fille<br>Difformations complémentaires du particul<br>Prénom et nom de jeune fille<br>Date de naissance (ji/mm/aaaa)                                                                                                    | Acaires                                                                                                    | Vral<br>Vral<br>Vral<br>Escore ci-contre est une note compri<br>(correspondance parfaite).<br>Le score ci-contre est une note compri<br>(correspondance parfaite).<br>Historique des résultas de vérificatio<br>Date<br>10/06/202114:15:01<br>10/06/202114:17:22            | Détails Détails Se entre 0 (aucune correspondance) et 400 se entre 0 (aucune correspondance) et 400 se entre 0 (au |   |     |  |
| Contrôles effectués sur les controlles<br>Contrôles<br>IBAN<br>Type de titulaire<br>Date de naissance (ji/mm/aaaa)<br>Prénom et nom<br>Prénom et nom de jeune fille<br>Difformations complémentaires du particul<br>Prénom et nom<br>Prénom et nom<br>Date de naissance (ji/mm/aaaa)<br>Informations générales<br>BAN à contrôler                                                                                                    | Acadress Control Control Contr | Vral<br>Vral<br>Vral<br>Ural<br>Le score ci-contre est une note compri<br>(correspondance parfaite).<br>Le score ci-contre est une note compri<br>(correspondance parfaite).<br>Historique des résulta de vérification<br>Date<br>10/706/202114:15:01<br>10/06/202114:17:22 | Détails  Détails  ise entre 0 (aucune correspondance) et 400  se entre 0 (aucune correspondance) et 400  se ent |   |     |  |
| Controles effectués sur les controles<br>Controles<br>IBAN<br>Type de titulaire<br>Date de naissance (ji/mm/aaaa)<br>Prénom et nom<br>Prénom et nom de jeune fille<br>Prénom et nom de jeune fille<br>Date de naissance (ji/mm/aaaa)<br>Prénom et nom de jeune fille<br>Date de naissance (ji/mm/aaaa)<br>Informations pénérales<br>IBAN à contrôler                                                                                                    | Acadres Continue CAYA CORINNE CAYA CORINNE CAYA CORINNE CAYA CORINNE MARTIN 30/04/1932 FR751513520590LUCYDEM000021 CEPAFRPP513                                                                                                    | Vral Vral Vral Vral Vral Vral Lescore ci-contre est une note compri (correspondance parfaite). Lescore ci-contre est une note compri (correspondance parfaite). Historique des résultats de vérificatio Date 10/06/202114:15:01 10/06/202114:17:22 Date d'émission Priorité | Détails  Détails  se entre 0 (aucune correspondance) et 400  se entre 0 (aucune correspondance) et 400  se entre 0 (aucune correspondance) et 400  text  Demande enregistrée  Réponse positive  10/06/2021 14:15:01  HAUTE                                                                                                    |   |     |  |

Cette page permet de consulter le détail des informations vérifiées et le résultat des contrôles réalisés pour ce compte.

Plusieurs fonctionnalités sont disponibles sur la page de consultation des demandes unitaires.

Le bouton « Afficher le formulaire » (1) permet d'afficher le formulaire de recherche pour effectuer une nouvelle recherche avancée. Cliquer sur « Actualiser la recherche » (2) pour rafraichir le résultat affiché : si une réponse a été reçue depuis le dernier rafraichissement, elle sera alors affichée.

Le bouton « Modifier ou renvoyer la demande » (3) redirige sur la page de vérification unitaire d'un IBAN, préremplie avec les informations de la demande de vérification en cours d'affichage.

Le bouton « Vérifier un nouvel IBAN » (4) permet de revenir à la page de vérification unitaire d'un IBAN, sans champs pré remplis

L'onglet « Liste des demandes » (5) permet de revenir à la visualisation de la liste des demandes.

Sur la page de détails, l'état global de la demande de vérification (6) est affiché comme sur la liste. Les différents <u>états globaux</u> sont présentés en annexe. Il est complété par le détail de tous les contrôles réalisés et leurs résultats (7). Ces détails permettent, en cas de retour négatif, de connaître la cause précise de l'anomalie : pour chaque champ saisi (7a), le retour du contrôle de ce champ est affiché (7b) avec une explication du retour (7c).

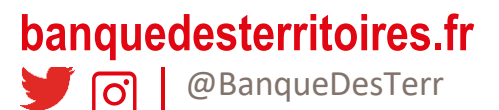

Les données personnelles ou d'entreprises saisies sont rappelées dans la consultation détaillée (8), tout comme les coordonnées bancaires saisies et les informations techniques de la demande (9). Enfin, l'historique des états de la demande de vérification est affiché (10).

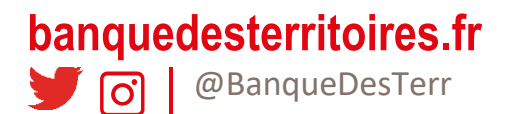